## Naviance Single Sign On

Step 1: Navigate to the Classlink Launchpad screen.

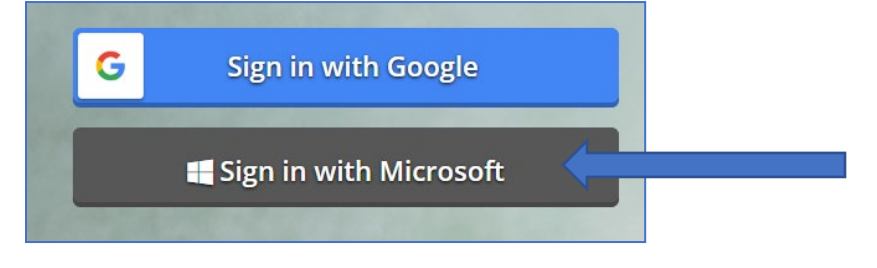

Step 2: Sign into Microsoft using AACPS email and password.

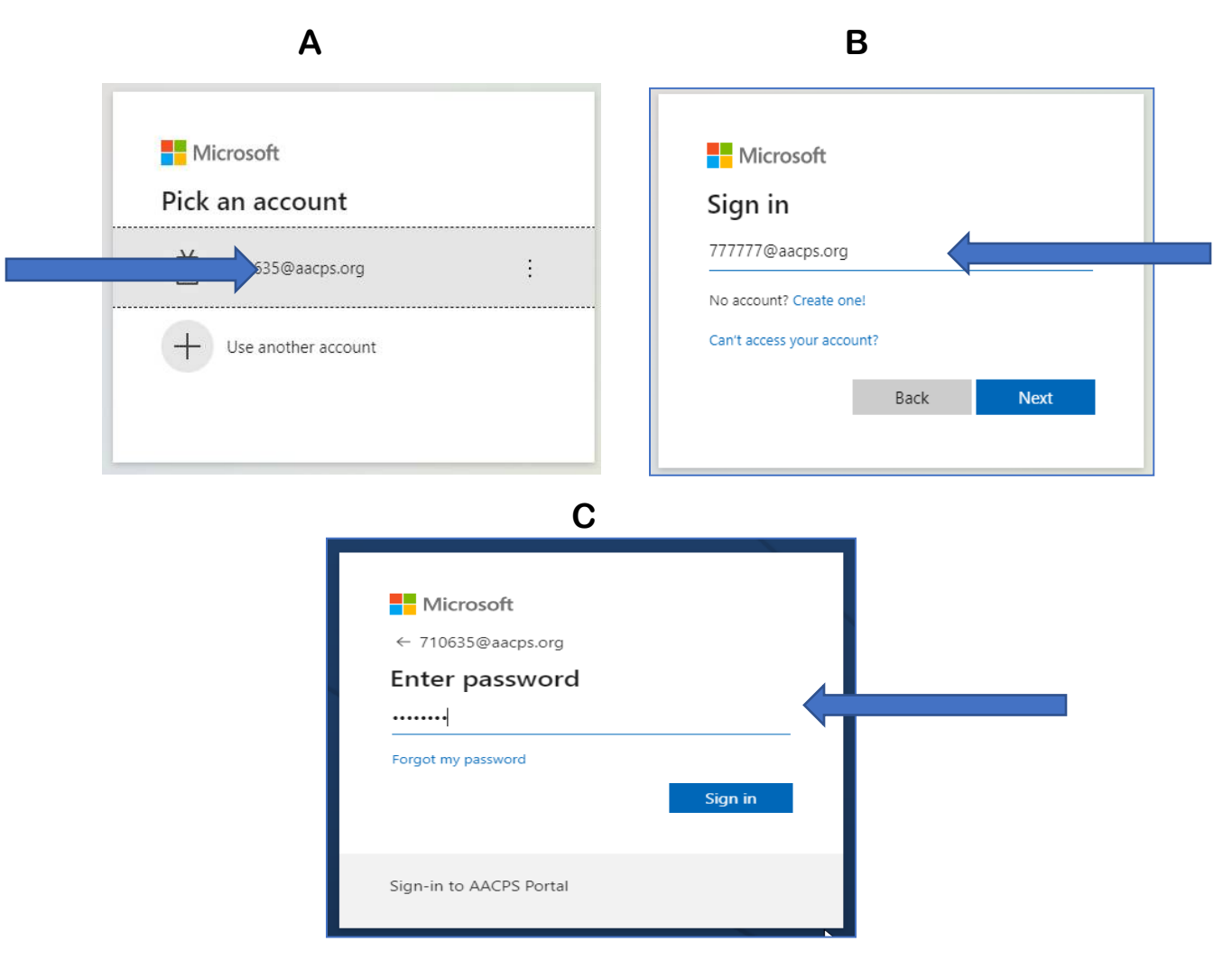

**Step 3: Click the Naviance Icon on the Classlink page** 

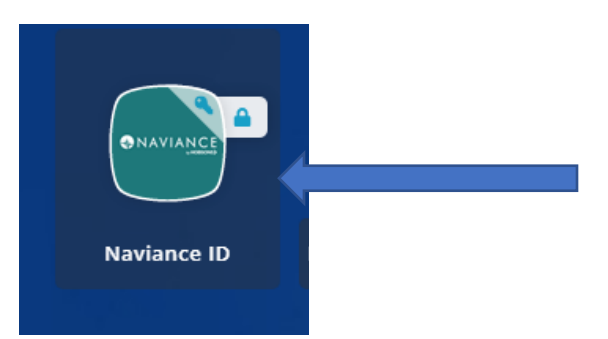

## Step 4: Click the Student Icon on Naviance Student page

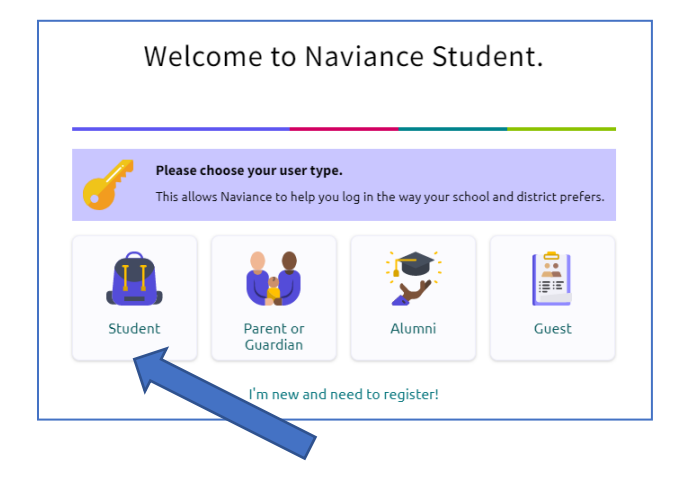

Step 5: Click "Continue with Single Sign On". Do not sign in using old email or password.

| Welcome                       | Student!                       |   |
|-------------------------------|--------------------------------|---|
| 1                             |                                |   |
| Login to I                    | Naviance                       |   |
| CONTINUE WITH                 | SINGLE SIGN ON                 |   |
| 0                             | R                              |   |
| Email                         |                                |   |
| For example navigator@        | Dnaviance.com                  | ] |
| Password                      |                                |   |
| Type password                 |                                | ] |
| Remember me                   | Forgot your password?          | ? |
| CONT                          | INUE                           |   |
| Need addit:<br>I'm new and ne | ional help?<br>ed to register! |   |
|                               |                                |   |